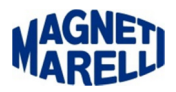

## Installazione software PC (Flex)

Lanciare l'installazione del software con doppio click sul file.exe (nel nostro caso Setup Tester Flex PC rel xxx xx.xx.exe) in dotazione allo strumento o scaricato da aggiornamento.

| Selezionare la lingua dell'installazione |                                                                 |  |  |  |
|------------------------------------------|-----------------------------------------------------------------|--|--|--|
| 1                                        | Selezionare la lingua da utilizzare durante<br>l'installazione: |  |  |  |
|                                          | Italiano 🗸 🗸                                                    |  |  |  |

Scegliere la Lingua e proseguire con "OK".

| 🕞 Installazione di Magneti Marel | lli Tester Flex                                                                                                    |
|----------------------------------|----------------------------------------------------------------------------------------------------|
|                                  | Benvenuti nel programma di<br>installazione di Magneti Marelli<br>Tester Flex                                                                                                    |
|                                  | Magneti Marelli Tester Flex sarà installato sul computer.<br>Si consiglia di chiudere tutte le applicazioni attive prima di<br>procedere.<br>Premere Avanti per continuare, o Annulla per uscire. |
|                                  | Annulla                                                                                                    |

Proseguire con "Avanti".

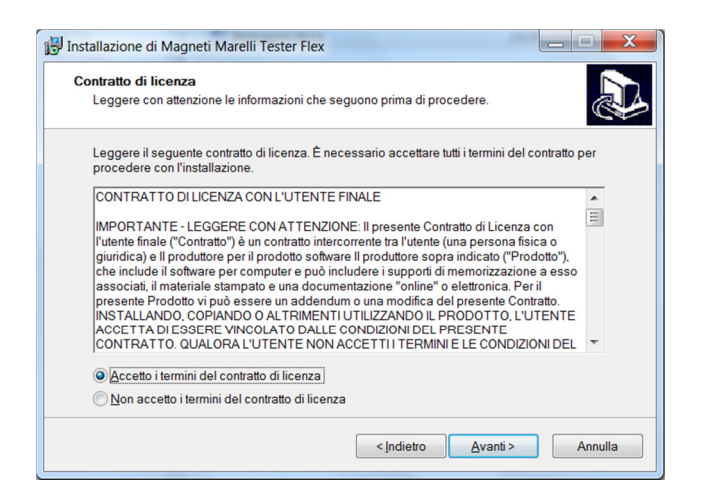

Accettare i termini del contratto e proseguire con "Avanti".

Installazione software PC Flex.docx

**Revisione: 1.0** 

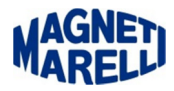

| Informazioni utente |    |
|---------------------|----|
|                     | C. |
| <u>N</u> ome:       |    |
|                     |    |
| <u>S</u> ocietà:    |    |
|                     |    |
|                     |    |
|                     |    |
|                     |    |
|                     |    |
|                     |    |
|                     |    |

Inserire Nome, Società e proseguire con "Avanti".

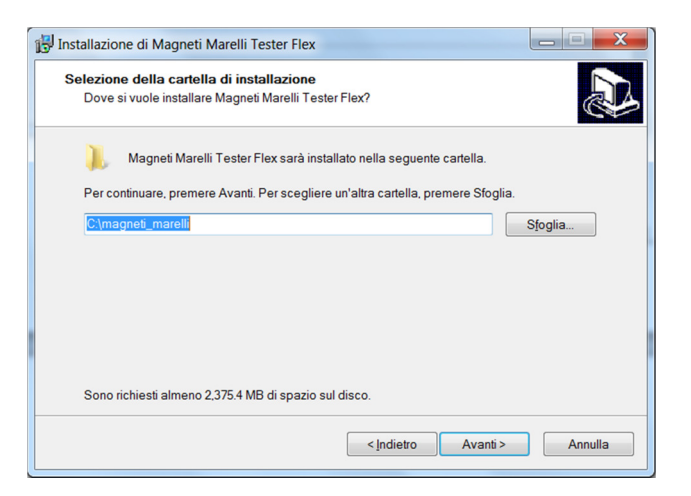

Si consiglia di installare il software nella cartella C:\magneti\_marelli e proseguire con "Avanti".

| 🔂 Installazione di Magneti Marelli Tester Flex                                                       |                  |  |  |  |
|----------------------------------------------------------------------------------------------------|------------------|--|--|--|
| Selezione della cartella nel Menu Avvio/Start<br>Dove si vuole inserire i collegamenti al programma? |                  |  |  |  |
| Saranno creati i collegamenti al programma nella seguente cartella d<br>Avvio/Start.                 | el Menu          |  |  |  |
| Per continuare, premere Avanti. Per selezionare un'altra cartella, premere Sfoglia.                  |                  |  |  |  |
| Magneti Marelli Tester Flex                                                                          | S <u>f</u> oglia |  |  |  |
|                                                                                                    |                  |  |  |  |
|                                                                                                    |                  |  |  |  |
|                                                                                                    |                  |  |  |  |
|                                                                                                    |                  |  |  |  |
|                                                                                                    |                  |  |  |  |
|                                                                                                    |                  |  |  |  |
| < Indietro Avanti >                                                                                  | Annulla          |  |  |  |

Lasciare in questo caso Magneti Marelli Tester Flex e proseguire con "Avanti".

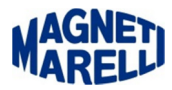

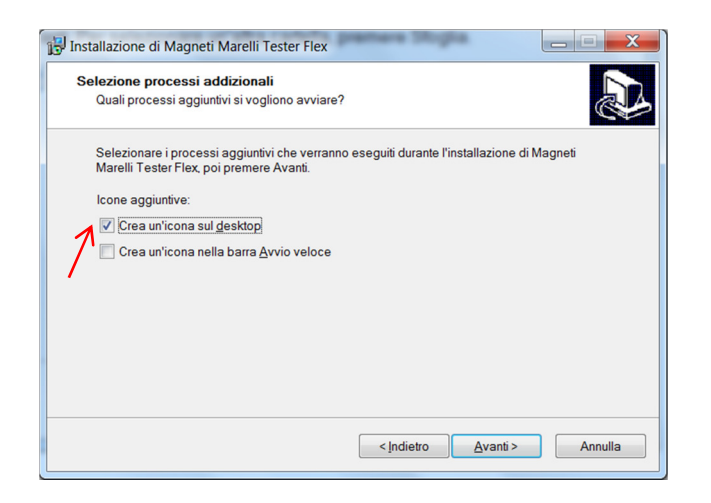

Selezionare almeno la prima, per creare l'icona sul desktop e proseguire con "Avanti".

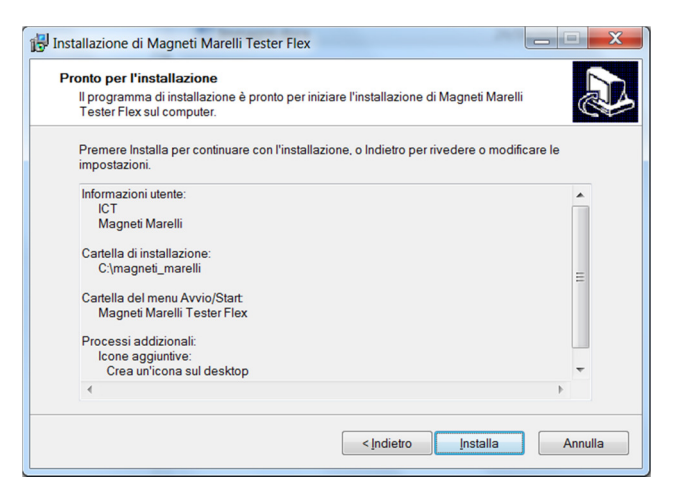

Questa visualizzazione riassume tutte le impostazioni dell'installazione, proseguire con "Installa".

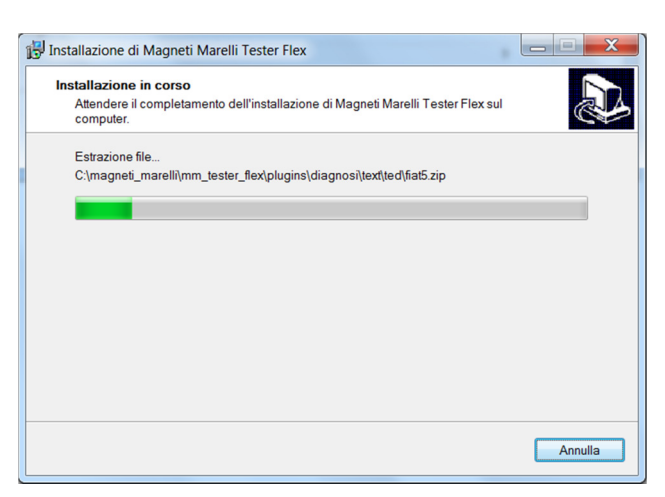

## Attendere il completamento dell'operazione.

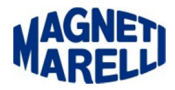

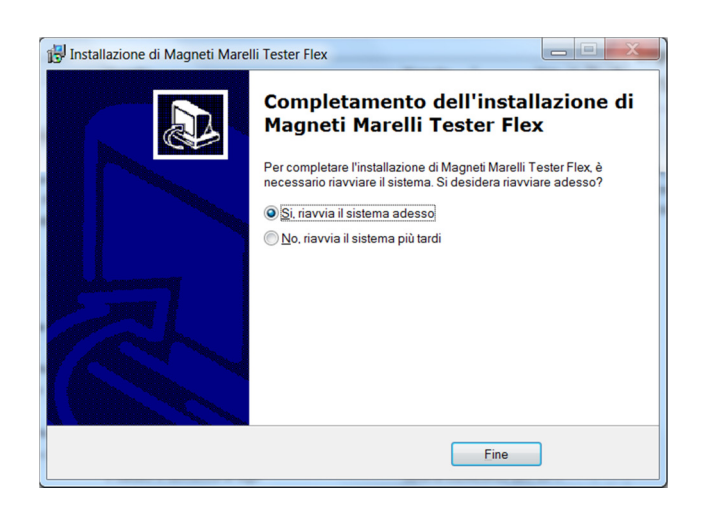

Si consiglia di riavviare il sistema e proseguire con "Fine".